Sage 50

## Installation

#### Die nachfolgende Anleitung zeigt die Installation anhand des Beispiels von Sage 50.

Die Installation von Sage 50 Auftrag, Sage 50 Buchhaltung und Sage 50 Adressen unterscheidet sich nicht von dieser Vorgehensweise.

Dieses Dokument ist gültig für folgende Programme:

Sage 50 Sage 50 Auftrag Sage 50 Buchhaltung Sage 50 Adressen (Standard, Comfort, Professional und Quantum) (Standard und Comfort) (Standard und Comfort) (Standard und Comfort)

**Wichtig:** Führen Sie vor der Installation eine Datensicherung aller relevanten Daten durch. Informationen zur Durchführung einer Datensicherung finden Sie in der Dokumentation des jeweiligen Programms.

**Hinweis:** Diese Installationsanleitung bezieht sich auf die Verwendung des Datenbankservers SageDB 8.0, welcher von den Programmen standardmäßig verwendet wird. Um Sage 50 mit einem anderen Datenbankserver zu verwenden, beachten Sie die Hinweise im Kapitel "Installation" im Handbuch des jeweiligen Programms.

Stand: 01.2025

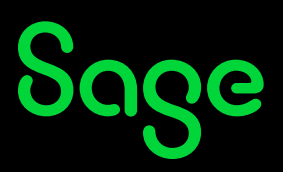

### Inhaltsverzeichnis

| 1     | Download der aktuellen Programmversion      | 3  |
|-------|---------------------------------------------|----|
| 2     | Die Installation                            | 4  |
| 2.1   | Installations-Assistent                     | 5  |
| 2.2   | Lizenzschlüsseleingabe                      | 6  |
| 2.3   | Lizenzvereinbarung                          | 7  |
| 2.4   | Installationstyp                            | 7  |
| 2.5   | Installationsort und Start der Installation | 9  |
| 2.5.1 | Zusammenarbeit von Sage 50 Programmen       | 11 |
| 2.5.2 | Update/Upgrade im Mehrplatzbetrieb          | 11 |
| 2.6   | Fortschritt der Installation                |    |
| 2.7   | Zusammenfassung                             | 13 |
| 3     | Fertig!                                     | 14 |

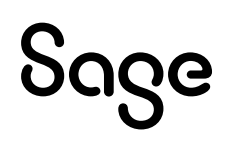

### 1 Download der aktuellen Programmversion

Die aktuelle Programmversion können Sie jederzeit von unserer Homepage **https://www.business-software.at** herunterladen.

**Hinweis**: Wenn Sie die Installationsdatei herunterladen wollen, achten Sie darauf, dass Sie die Datei "Speichern" und nicht sofort ausführen, damit Ihnen diese auch später weiterhin zur Verfügung steht. Merken Sie sich dazu, wohin genau auf dem Computer die Datei gespeichert wird, da Sie diese für die Installation benötigen.

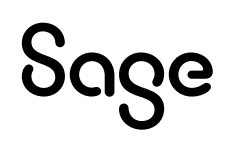

## **2** Die Installation

**Wichtig:** Bitte stellen Sie vor der Installation sicher, dass die von Ihnen verwendete Hardund Software unseren Systemvoraussetzungen entspricht.

Wenn Dateien in Benutzung sind, die während der Installation mit neueren Versionen überschrieben werden müssen, kann die Installation nicht ordnungsgemäß durchgeführt werden. Beenden Sie deshalb alle laufenden Windows-Programme, bevor Sie mit der Installation fortfahren.

Unter den Betriebssystemen Windows 10 und Windwows 11 müssen Sie in der Regel auch dann - wenn Sie die Installation als Administrator starten - die Meldung der Benutzerkonten-steuerung mit "Ja" bestätigen, dass das Programm Änderungen an ihrem Computer vornehmen darf.

**Hinweis**: Die Programme werden heute nicht mehr auf CD, sondern als Download über das Internet ausgeliefert.

- Die Installationsdatei klicken Sie mit der rechten Maustaste an.
- Das nachfolgende Kontextmenü erscheint:

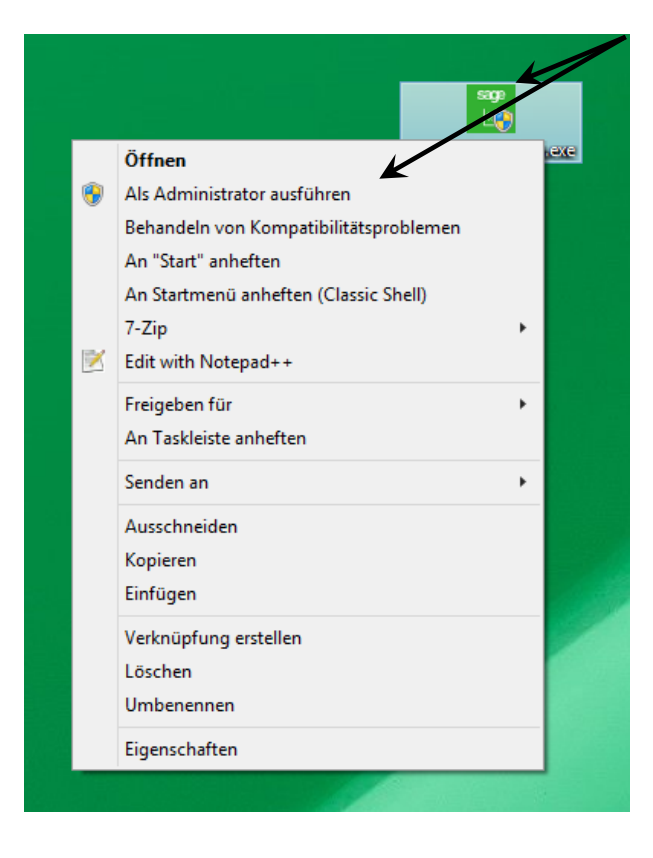

• Mit der linken Maustaste klicken Sie den Punkt "Als Administrator ausführen" an.

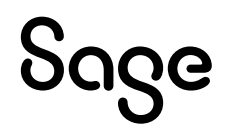

• Die Abfrage der Benutzerkontensteuerung wird angezeigt:

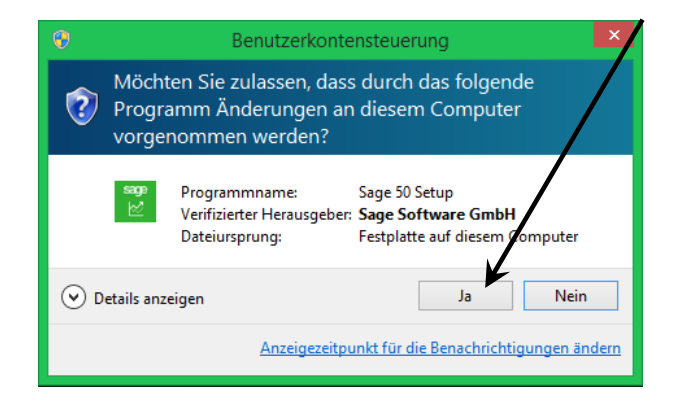

• Betätigen Sie die Schaltfläche mit < **Ja** >, um mit dem Installations-Assistenten zu starten.

#### **2.1 Installations-Assistent**

| Sage 50 - Installation |                                                                                                    |  |  |  |  |
|------------------------|----------------------------------------------------------------------------------------------------|--|--|--|--|
| O Lizenzschlüssel      | Herzlich Willkommen.                                                                                                    |  |  |  |  |
| C Lizenzvereinbarung   | Dieser Assistent führt Sie durch den Installationsvorgang.                                                                                                    |  |  |  |  |
|                        | Es wird dringend empfohlen, alle Windows-Programme zu beenden, bevor Sie mit dem Setup fortfahren.                                                                                    |  |  |  |  |
|                        | Klicken Sie auf "Weiter", um mit der Installation fortzufahren<br>oder klicken Sie auf "Abbrechen", um das Setup zu beenden<br>Drücken Sie die Taste "F1" um Hilfe zu erhalten.       |  |  |  |  |
| O Installation         | WARNUNG:<br>Diese Anwendung ist durch Urheberrecht und internationale<br>Vereinbarungen geschützt.                                                                                    |  |  |  |  |
| O Zusammenfassung      | Unberechtigte Reproduktion oder nicht autorisierter Vertrieb dieser<br>Anwendung oder einer ihrer Komponenten wird strafrechtlich verfolgt und<br>kann zu erheblichen Strafen führen. |  |  |  |  |
|                        | Abbrechen Weiter >                                                                                                    |  |  |  |  |
| sage                   |                                                                                                    |  |  |  |  |

• Über die Schaltfläche < **Weiter >** > gelangen Sie jeweils zur nächsten Seite des Assistenten.

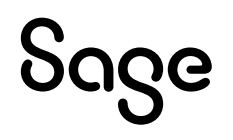

### 2.2 Lizenzschlüsseleingabe

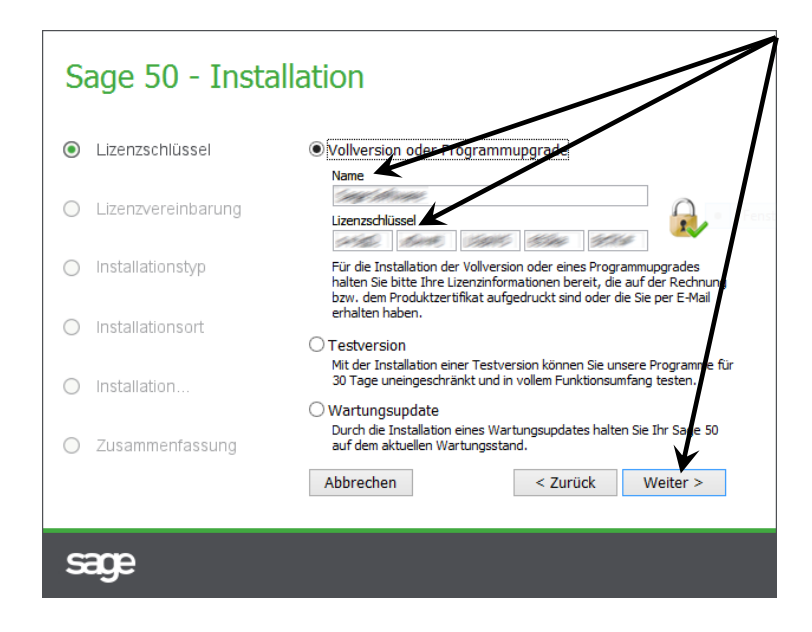

Mit Erwerb von Sage 50, Sage 50 Auftrag, Sage 50 Buchhalter und Sage 50 Adressen erhalten Sie Ihre persönlichen Lizenzinformationen per E-Mail zugesandt.

Die Lizenzinformationen bestehen aus dem Namen, auf den die Software lizenziert ist, sowie einem 25-stelligen Lizenzschlüssel. Wählen Sie die Option "Vollversion oder Programmupgrade" aus und geben Sie im oberen Eingabefeld Ihren Namen exakt so ein, wie in den Lizenzinformationen dargestellt (bitte Schreibweise beachten!).

Darunter geben Sie den 25-stelligen Lizenzschlüssel ein, den Sie erhalten haben. Haben Sie alle Eingaben eingetragen, erscheint auf der rechten Seite ein Schloss mit einem grünen Haken. Zusätzlich ist nun die Schaltfläche < **Weiter >** > aktiv, sodass Sie die Installation fortsetzen können.

**Hinweis**: Wenn Sie Ihre Lizenzinformationen per E-Mail erhalten haben, kopieren Sie aus der E-Mail den 25-stelligen Lizenzschlüssel in das linke der fünf Eingabefelder hinein. Die Aufteilung des Lizenzschlüssels auf die fünf Eingabefelder erfolgt automatisch.

Für den Fall, dass Ihnen keine Lizenzinformationen vorliegen und Sie das Programm zunächst testen wollen, wählen Sie bitte die Option "Testversion" aus und klicken Sie dann auf < **Weiter** >.

Für den Fall, dass Sie innerhalb einer Version ein Wartungsupdate durchführen möchten, wählen Sie bitte die Option "Wartungsupdate" aus und klicken Sie dann auf < **Weiter** >.

### 2.3 Lizenzvereinbarung

• Das Fenster für die Lizenzvereinbarung wird angezeigt.

| Sage 50 - Installation               |                                                                                                    |  |  |  |  |
|--------------------------------------|----------------------------------------------------------------------------------------------------|--|--|--|--|
| Lizenzschlüssel                      | Bitte lesen Sie die nachfolgenden Lizenzvereinkarungen<br>sorgfältig durch:                                                                                 |  |  |  |  |
| Lizenzvereinbarung                   | Diese Lizenzbedingungen der Sage Poftware GmbH<br>werden durch Öffnen des CD-/DVD-Umschlages und /<br>oder durch Vornahme der Produktaktivierung (im Rahmen |  |  |  |  |
| <ul> <li>Installationstyp</li> </ul> | des Aktualitäts-Services) and / oder Anwender-<br>Registrierung (auch durch Beauftragte) akzeptiert.<br>Sollten Sie den nachfolgenden Bestimmungen nicht    |  |  |  |  |
| <ul> <li>Installationsort</li> </ul> | zustimmen, so unterlassen Sie bitte das Öffnen des<br>Umschlager und / oder die Produktaktivierung und / oder                                               |  |  |  |  |
| O Installation                       | Drucken     Ich akzeptiere die Bedingungen der Lizenzvereinbarung                                                                                           |  |  |  |  |
| <ul> <li>Zusammenfassung</li> </ul>  | O Ich lehne die Bedingungen der Lizenzvereinbarung ab                                                                                                    |  |  |  |  |
|                                      | Abbrechen < Zurück Weiter >                                                                                                    |  |  |  |  |
| sage                                 |                                                                                                    |  |  |  |  |

• Nach der Bestätigung der Lizenzvereinbarung und Klick auf < **Weiter** > können Sie den gewünschten Installationstyp bestimmen.

Wichtig: Wenn Sie die Lizenzvereinbarung ablehnen, ist eine Installation nicht möglich.

#### 2.4 Installationstyp

Bei den Sage 50 Programmen wird die physikalische Verwaltung (Speicherung auf der Festplatte) von Daten von einem Datenbankserverprogramm (Standard: SageDB 8.0) vorgenommen. Daher wird während der Installation nicht nur abgefragt, wohin auf Ihrem Computer das Programm installiert werden soll sondern auch, wo das Programm die dafür zugrundeliegenden Daten verwalten/ablegen soll. Zur Verwaltung dieser Daten ist eines der unter "unterstützte Datenbankserver" genannten Datenbankserverprogramme erforderlich. Die Installation des Datenbankserverprogramms (Standard: SageDB 8.0) ist nur auf dem Computer erforderlich, der anschließend die Verwaltung Ihrer Daten übernimmt.

Die Programme lassen sich sowohl auf Einplatzsystemen als auch im Netzwerk installieren und betreiben. Aus diesem Grund besteht hier auf der Seite "Installationstyp" die Möglichkeit, nur die Komponenten für die Installation auszuwählen, die für Ihre Systemkonstellation erforderlich sind.

• Bei Auswahl der Option "Komplett – Server und Client" auf der im Folgenden gezeigten Seite werden alle Komponenten installiert. Diese Option wird empfohlen, wenn Sie beabsichtigen Sage 50 auf einem Einzelplatz-PC zu benutzen oder Installation auf einem Server.

**Hinweis**: Beispiele für unterschiedliche Umgebungen (Ein- und Mehrplatzinstallation) finden Sie in der Onlinehilfe – können Sie während der Installation mit F1 aufrufen – des Installationsprogramms sowie im Handbuch des jeweiligen Programms.

| Sage 50 - Installation               |                                                                                                    |  |  |  |
|--------------------------------------|----------------------------------------------------------------------------------------------------|--|--|--|
| Lizenzschlüssel                      | Komplett - Server und Client (empfohlen)                                                                                                    |  |  |  |
| Lizenzvereinbarung                   | Benutzerdenniert     Wählen Sie "Komplett" für die Einrichtung einer Einzelplatzversion oder                                                                       |  |  |  |
| Installationstyp                     | um die Ersteinrichtung eines Servers für die Mehrplatznutzung inkl.<br>Client durchzuführen.<br>• Wählen Sie "Benutzerdefiniert", um Sevierumgebungen einzurichten |  |  |  |
| <ul> <li>Installationsort</li> </ul> | oder zu bestehenden Servern und Dutenbanken weitere Arbeitsplätz<br>(Clients) hinzufügen.                                                                          |  |  |  |
| O Installation                       | i Beachten Sie bitte, dass für die Nutzung von SageDB Server die<br>Firewall Software auf Ihrem Computer entsprechend eingerichtet<br>werden muss.                 |  |  |  |
| <ul> <li>Zusammenfassung</li> </ul>  | Weitere Hinweise zur Firewall-Einrichtung                                                                                                    |  |  |  |
|                                      | Abbrechen < Zurück Weiter >                                                                                                    |  |  |  |
| sage                                 |                                                                                                    |  |  |  |

- Nach dem Klick auf den Link "Weitere Hinweise zur Firewall-Einrichtung" finden Sie Informationen darüber, welche Einstellungen für das Programm und die verwendeten Dienste ggf. in Ihrer Firewall vorgenommen werden müssen.
- Nach der Auswahl und Klick auf < **Weiter** > können Sie den gewünschten Installationsort bestimmen.

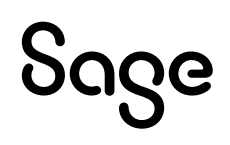

#### 2.5 Installationsort und Start der Installation

Auf dieser Seite des Assistenten ist sowohl die Angabe des Programmordners als auch die Angabe des Datenverzeichnisses erforderlich.

• Über die Schaltfläche < **Durchsuchen** > besteht die Möglichkeit, jeweils einen anderen Ordner auszuwählen.

| Sage 50 - Installation |                    |                                                                                                    |                  |  |  |
|------------------------|--------------------|----------------------------------------------------------------------------------------------------|------------------|--|--|
| ۲                      | Lizenzschlüssel    | Wählen Sie die Installationsorte.                                                                                            | ///              |  |  |
| ۲                      | Lizenzvereinbarung | <ul> <li>Zur Installation in andere Ordner klicken Sie bitte a<br/>und wählen Sie den gewünschten Zielordner aus.</li> </ul> | uf "Durchsuchen" |  |  |
| ۲                      | Installationstyp   | Programmordner<br>C:\Program Files (x86)\Sage\Sage50                                                                         | Durchsuchen      |  |  |
| ۲                      | Installationsort   | Datenverzeichnis<br>C: \ProgramData \Sage \Sage 50Data                                                                       | Durchsuchen      |  |  |
| $\bigcirc$             | Installation       |                                                                                                    |                  |  |  |
| $\bigcirc$             | Zusammenfassung    |                                                                                                    | $\checkmark$     |  |  |
|                        |                    | Abbrechen < Zurück                                                                                                    | Installieren     |  |  |
|                        |                    |                                                                                                    |                  |  |  |

**Hinweis**: Der Programmordner enthält nach der Installation neben dem eigentlichen Programm unter anderem das Installationsprotokoll und das Handbuch als PDF-Datei.

**Wichtig**: Der Programmordner muss sich auf dem Rechner befinden, auf dem die Installation gestartet wurde. Die Auswahl eines Ordners, der sich nicht auf diesem Rechner befindet oder der über ein Netzwerklaufwerk angesprochen wird, ist nicht zulässig! Beachten Sie ebenfalls, dass egal welches lokale Laufwerk Sie für das Datenverzeichnis angeben, die SageDB 8.0 immer auf das Laufwerk C: installiert wird.

Das Datenverzeichnis enthält nach der Installation die Verwaltungsdaten, die zur Einrichtung neuer Mandanten benötigt werden, mitgelieferte Beispielmandanten sowie mandantenspezifische Daten.

**Hinweis**: Wird für das Datenverzeichnis kein lokales Verzeichnis ausgewählt, wird unabhängig davon, ob als Installationstyp "Komplett – Server und Client" oder "Benutzerdefiniert" gewählt wurde, das Datenbankserverprogramm "SageDB 8.0" nicht installiert! Ein UNC-Netzwerkpfad darf ausschließlich auf Clients im Netzwerk verwendet werden.

Bei einer Neuinstallation auf einem Einplatzsystem empfehlen wir, die vorgeschlagenen Installationspfade nicht zu ändern. Wollen Sie im Netzwerk hingegen nur einen neuen Client hinzufügen, achten Sie auf das richtige Datenverzeichnis (UNC-Pfad).

• Durch Klick auf die Schaltfläche < Installieren > wird die Installation gestartet.

Befinden sich in dem gewählten Datenbankordner bereits Daten, so erhalten Sie die Möglichkeit, die Installation abzubrechen, um noch eine Datensicherung durchzuführen oder einen anderen Ordner zu wählen. Bei Durchführung eines Updates durch das Installationsprogramm – und für den Fall, dass eine aktuelle Datensicherung vorliegt – bestätigen Sie die Anfrage(n) mit < **Ja** >.

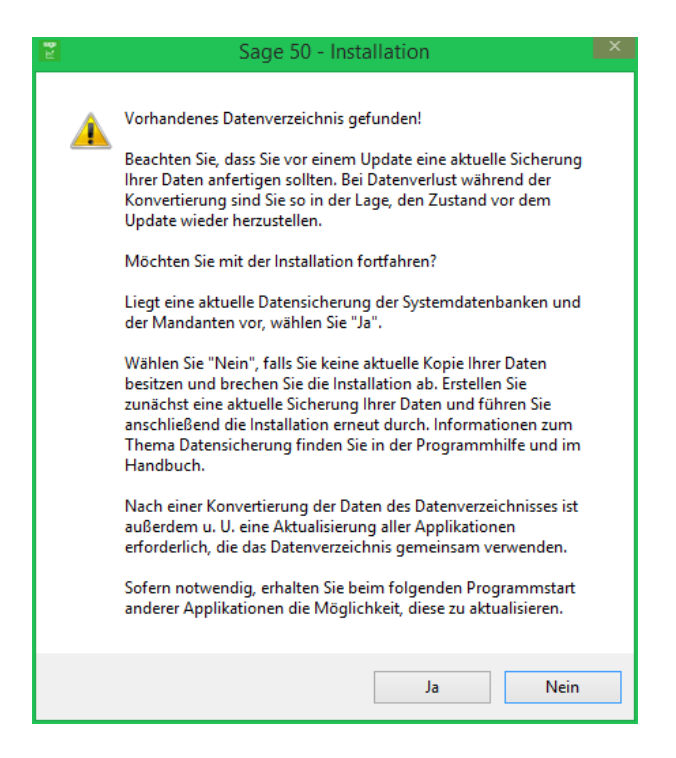

Setzen Sie das Sage 50 Programm auf mehreren Rechnern ein, lesen Sie bitte den Abschnitt "2.5.2 - Update/Upgrade im Mehrplatzbetrieb", bevor Sie mit der Installation fortfahren.

#### 2.5.1 Zusammenarbeit von Sage 50 Programmen

Um dieselben Mandanten mit Sage 50, Sage 50 Auftrag, Sage 50 Buchhalter und Sage 50 Adressen gemeinsam verwenden zu können, ist die Auswahl desselben Datenverzeichnisses bei der Installation und die gleiche Version bei allen Programmen erforderlich.

Da die Installationsprogramme erkennen, welches Datenverzeichnis bei einer vorhergehenden Installation desselben oder eines anderen Programms auf diesem Computer angegeben wurde, empfehlen wir, den eingeblendeten Vorgabepfad zu übernehmen. Befinden sich in dem gewählten Programm- oder Datenverzeichnis bereits Daten, so erhalten Sie die Möglichkeit, die Installation abzubrechen, um nun noch eine Datensicherung durchzuführen oder einen anderen Ordner zu wählen.

Bei Durchführung eines Updates/Upgrades – und für den Fall, dass eine aktuelle Datensicherung vorliegt – bestätigen Sie die Anfrage(n) mit < **Ja** >.

Im weiteren Verlauf der Installation werden die Verwaltungsdaten im Datenverzeichnis – und nach Programmstart – auch die des aktuellen Mandanten aktualisiert.

**Wichtig**: Sofern Sie mit weiteren Sage 50 Programmen arbeiten, hat die Installation eines Sage 50 Programms eine notwendige Aktualisierung der anderen Sage 50 Programme zur Folge!

Für die Aktualisierung der anderen Sage 50 Programme benötigen Sie ebenfalls eine aktuelle Lizenz. Falls Ihnen keine Lizenz zur Verfügung steht, können Sie diese über unsere Info-Line **0800 310 314** bestellen.

Sage 50, Sage 50 Auftrag, Sage 50 Buchhalter und Sage 50 Adressen weisen Sie – sofern erforderlich – auf eine notwendige Programmaktualisierung hin.

Sollte das Installationsprogramm feststellen, dass die Daten des Datenverzeichnisses durch die Installation einer späteren Version von Sage 50, Sage 50 Auftrag, Sage 50 Buchhalter und/ oder Sage 50 Adressen aktueller als die der gerade durchgeführten Installation sind, so wird die Installation abgebrochen. Gleichzeitig wird jedoch die Möglichkeit angeboten, die aktuellste Version aus dem Internet zu laden und damit die Installation erneut durchzuführen.

#### 2.5.2 Update/Upgrade im Mehrplatzbetrieb

Um dieselben Mandanten mit Sage 50, Sage 50 Auftrag, Sage 50 Buchhalter und Sage 50 Adressen gemeinsam verwenden zu können, ist die Auswahl desselben Datenbankordners bei der Installation und die gleiche/aktuellste Version/Ausgabe bei allen Programmen erforderlich. Ein Mischbetrieb unterschiedlicher Versionen ist nicht möglich.

Da die Installationsprogramme erkennen, welcher Datenbankordner bei einer vorhergehenden Installation desselben oder eines anderen Programms auf diesem Computer angegeben wurde, empfehlen wir, den eingeblendeten Vorgabepfad zu übernehmen. Im weiteren Verlauf der Installation werden die Verwaltungsdaten im Datenverzeichnis – und nach Programmstart auch die des aktuellen Mandanten – aktualisiert.

Befinden sich in dem gewählten Programm- oder Datenverzeichnis bereits Daten, so erhalten Sie die Möglichkeit, die Installation abzubrechen, um nun noch eine Datensicherung durchzuführen oder einen anderen Ordner zu wählen.

Bei Durchführung eines Updates/Upgrades – und für den Fall, dass eine aktuelle Datensicherung vorliegt – bestätigen Sie die Anfrage(n) mit < **Ja** >.

Sofern Sie das Programm auf mehreren Arbeitsplätzen einsetzen und Mandanten gemeinsam verwenden, werden Sie bei Programmstart der Programme an den anderen Arbeitsplätzen – sofern erforderlich – auf eine notwendige Programmaktualisierung hingewiesen.

Sollte das Installationsprogramm feststellen, dass die Daten des Datenbankordners durch die Installation einer späteren Version von Sage 50, Sage 50 Auftrag, Sage 50 Buchhalter und/oder Sage 50 Adressen aktueller als die der gerade durchgeführten Installation sind, so wird die Installation abgebrochen. Gleichzeitig wird jedoch die Möglichkeit angeboten, die aktuellste Version aus dem Internet zu downloaden und damit die Installation erneut durchzuführen.

### 2.6 Fortschritt der Installation

| <ul> <li>Derl</li> </ul> | nstallationsve | erlauf wird Ihnei | n durch einen | Fortschrittsbalken | dargestellt. |
|--------------------------|----------------|-------------------|---------------|--------------------|--------------|
|--------------------------|----------------|-------------------|---------------|--------------------|--------------|

| Sage 50 - Installation                                           |                                                                                                    |                                                                                            |                                                |               |  |
|------------------------------------------------------------------|----------------------------------------------------------------------------------------------------|--------------------------------------------------------------------------------------------|------------------------------------------------|---------------|--|
| Lizenzschlüssel                                                  | Systemdateien werder                                                                                             | ı installiert                                                                              |                                                |               |  |
| <ul> <li>Lizenzvereinbarung</li> <li>Installationstyp</li> </ul> | Zielverzeichnis: C:\Users'<br>Zielverzeichnis: C:\Progra<br>Dekomprimiere: GSManda<br>Zielverzeichnis: C:\Users' | WINDOW~1\AppData\Loca<br>amData\Sage\GSLinie2016\<br>Int.mdb 100%<br>WINDOW~1\AppData\Loca | ll\Temp\nss26<br>1andanten\00<br>ll\Temp\nss26 | <b>A</b> Fens |  |
| <ul> <li>Installationsort</li> </ul>                             | Zielverzeichnis: C:\Progra<br>Dekomprimiere: GSManda<br>Systemdateien werden in<br>Zielverzeichnis: C:\Windo     | ImData\Sage\GSLinie2016\<br>Int.mdb 100%<br>Istalliert<br>Imvs\system32                    | 1andanten \00                                  |               |  |
| Installation                                                     | Registriere: C:\Windows\<br>Registriere: C:\Windows\                                                             | system32\msxml3.dll<br>system32\msxml4.dll                                                 |                                                | ~             |  |
| O Zusammenfassung                                                |                                                                                                    |                                                                                            |                                                |               |  |
|                                                                  | Abbrechen                                                                                                    | < Zurück                                                                                   | Installieren                                   |               |  |
| sage                                                             |                                                                                                    |                                                                                            |                                                |               |  |

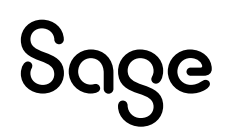

### 2.7 Zusammenfassung

• Die erfolgreiche Installation wird Ihnen angezeigt:

| Sage 50 - Installation          |           |                                                                                                    |  |  |
|---------------------------------|-----------|----------------------------------------------------------------------------------------------------|--|--|
| Lizenzsch                       | lüssel    | Installation erfolgreich!                                                                                                    |  |  |
| Lizenzver                       | einbarung | Installationsprotokoll Sage 50                                                                                                    |  |  |
| <ul> <li>Installatio</li> </ul> | nstyp     | Authentifizierungscode: <b>AQV-TBR-LIM</b><br><i>i</i> Der Authentifizierungscode wird zur Einrichtung von weiteren<br>Arbeitsplätze sowie bei einer Datenrücksicherung benötigt. |  |  |
| <ul> <li>Installatio</li> </ul> | nsort     | Weitere Hinweise zum Authentifizierungscode                                                                                                    |  |  |
| <ul> <li>Installatio</li> </ul> | n         | Klicken Sie auf "Fertigstellen", um die Installation<br>abzuschließen.                                                                                                    |  |  |
| Zusamme                         | enfassung |                                                                                                    |  |  |
|                                 |           | Fertigstellen                                                                                                    |  |  |
|                                 |           |                                                                                                    |  |  |

• Weitere Informationen zum Authentifizierungscode erhalten nach Klick auf den Link "Weitere Hinweise zum Authentifizierungscode".

**Wichtig**: Den "Authentifizierungscode" müssen Sie sich notieren! Sie benötigen den Authentifizierungscode bei verschiedenen Situationen. Beispielsweise, wenn Sie eine Datensicherung später einmal auf einem neuen Computer wiederherstellen wollen, oder aber, wenn Sie einen Client im Netzwerk an die Datenbank anbinden wollen. Haben Sie den Authentifizierungscode nicht notiert, können Sie auf die Systemdaten und alle darin gespeicherten Daten (Termine, Rechteverwaltung, verschiedene Listen und Etiketten usw.) nicht mehr zugreifen. So lange der Datenführende PC funktionsfähig ist, kann dieser Code in der Serververwaltung angezeigt werden. Haben Sie aber nur noch die Datensicherung und der Code liegt nicht vor, ist eine Wiederherstellung der Systemdaten nicht möglich.

• Um die Installation abzuschließen, klicken Sie auf die Schaltfläche < Fertigstellen >.

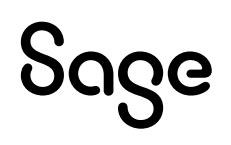

### **3 Fertig!**

Die Installation von Sage 50 ist jetzt abgeschlossen und Sie können das Programm starten.

Sollten Sie Fragen zum Programm haben, nutzen Sie bitte an jeder Stelle im Programm durch Druck auf die Taste "**F1**" die in das Programm integrierte Onlinehilfe, welche Ihnen - immer bezogen auf das aktuell geöffnete Fenster - Informationen anzeigt.

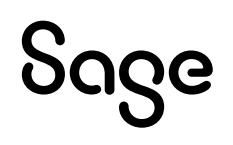

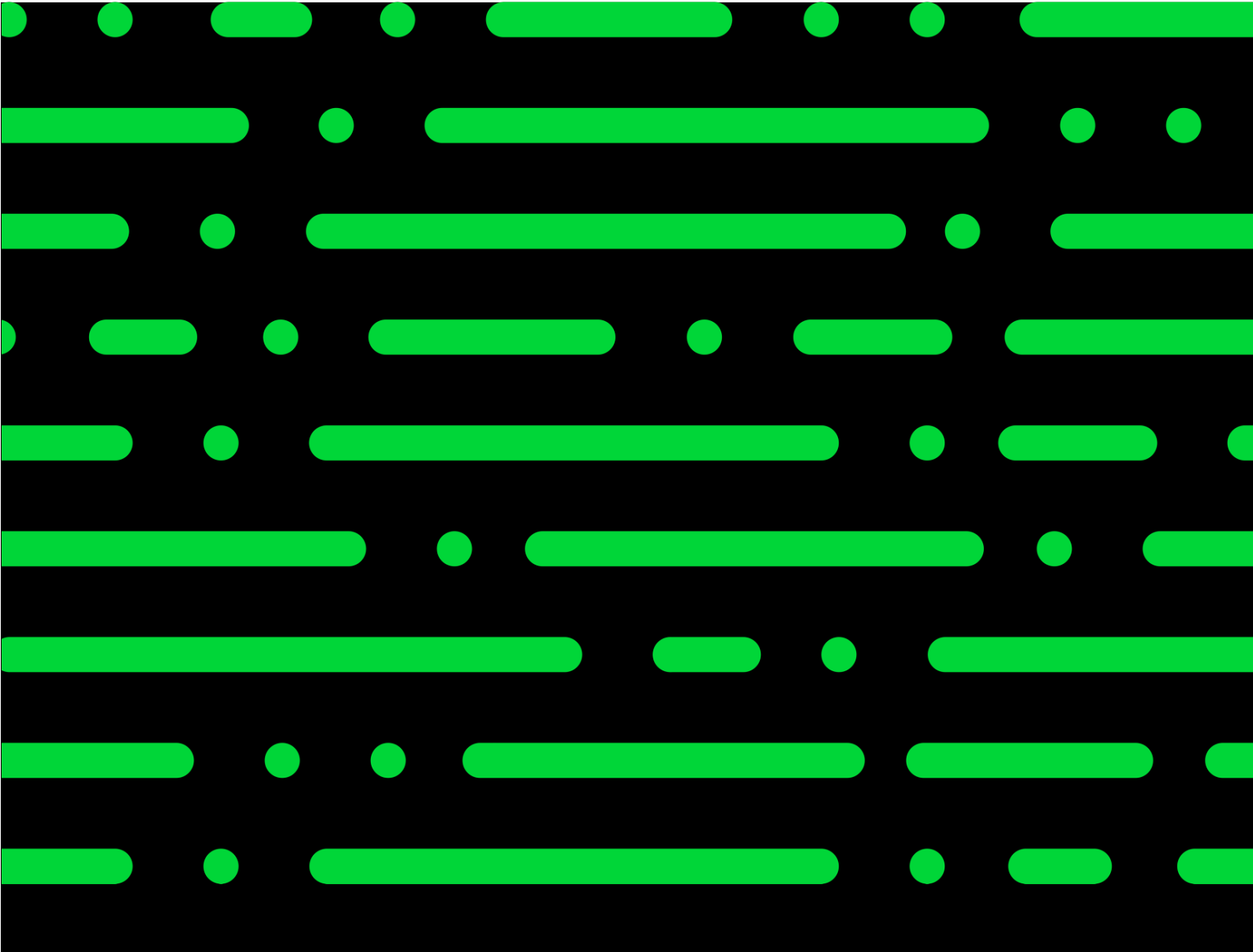

**Business Software GmbH** Primoschgasse 3 9020 Klagenfurt

0463 3843 <u>kundenbetreuung@bsoftware.at</u> <u>www.business-software.at</u>

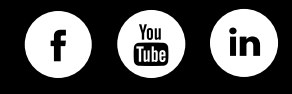

© 2022 Sage GmbH. Alle Rechte vorbehalten. Sage, das Sage Logo sowie hier genannte Sage Produktnamen sind eingetragene Markennamen der Sage Global Services Limited bzw. ihrer Lizenzgeber. Alle anderen Markennamen sind Eigentum der jeweiligen Rechteinhaber. Technische, formale und druckgrafische Änderungen vorbehalten.

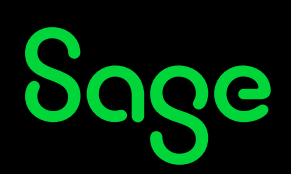